## DETAILED INSTRUCTIONS FOR REGISTRATION, ABSTRACT SUBMISSION AND FULL PAPER SUBMISSION

- Click on this link: <u>https://conferences.ufzg.hr/ojs/index.php/index/user</u> and log in with your username and password
- Click on 'My Journals'
- In 'Author' click on your paper which can be found under 'Active'
- Click on 'Active'
- Your paper is in 'ACTIVE SUBMISSIONS'
- Select and click on the option under the column 'STATUS'
- Click on 'Review'
- In 'EDITOR DECISION' find 'upload author version'
- In 'Upload Author Version' click on 'odaberi'/'choose file'
- On your computer, choose the document containing your full paper and click on 'otvori/'open'
- Having done that, make sure to click on 'Upload'
- Click on 'Notify Editor' and also email the editor to inform them of uploading your full paper.